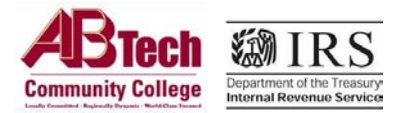

The Financial Aid Office is requesting tax documents from you, the student, and/or your parent(s). To obtain these documents, follow the steps below.

To satisfy requests for <u>tax return transcripts</u>, transfer your tax data directly into the FAFSA using the IRS data retrieval tool and resubmit your application.

• Go to fafsa.ed.gov and select the "Start Here" button

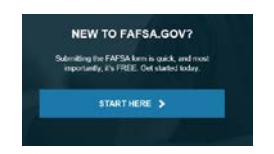

Log in using your FSA ID

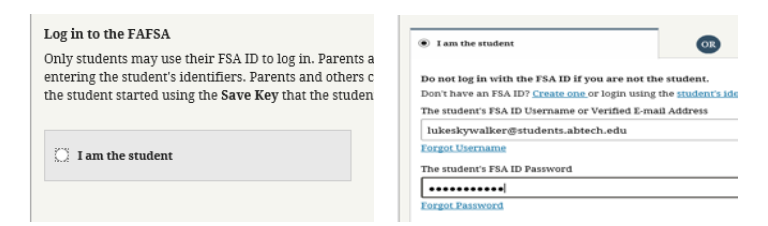

Select the "Financial Information" tab from the top of the page.

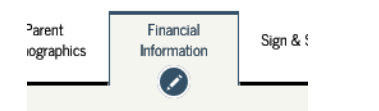

• Answer the questions in the first box to see if you are eligible to use the data tool

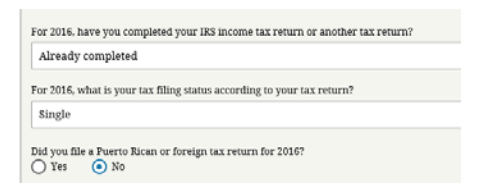

Click "Link to IRS"

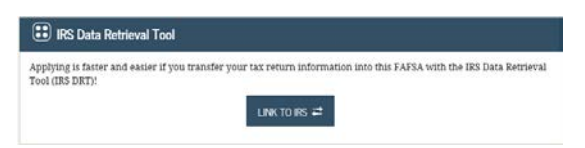

- Enter requested information into the IRS page and click on "Transfer My Information into the FAFSA" option. Be sure to use the home address that is currently on record with the IRS.
- Once you see that the data has been transferred Do Not make changes , if changes are needed please visit the Financial Aid Office

## **Obtain an Official IRS Transcript**

Use this option if you do not qualify for option 1 listed above, or if you have been advised by the Financial Aid Office to provide us with your tax return transcript, Wage & Income Transcript, or Verification of Non-filing Letter.

• Visit IRS.gov and click on "Get Your Tax Record."

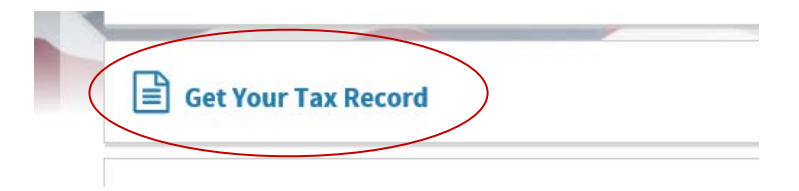

• Click on "Get Transcript Online" or "Get Transcript by Mail." Getting your transcript online is the fastest method.

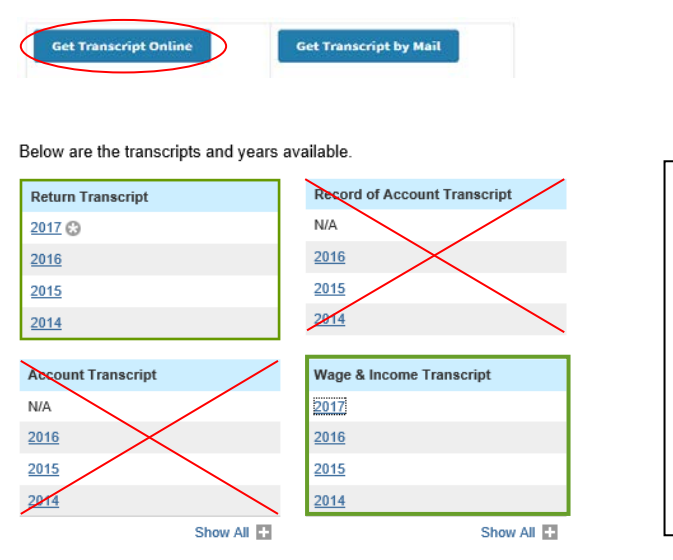

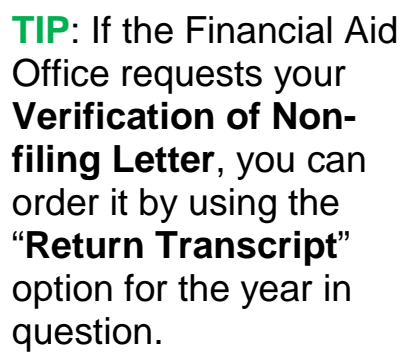

If you need to request your transcript by mail, enter your information in the required fields. Be sure to use the home
address that is currently on record with the IRS. Please note that it can take 5-10 business days for your transcript to
arrive by mail. Then, select the type of transcript, the tax year, and click "Continue."

| IRS.gov                                                                | Contact Us   Exit           |
|------------------------------------------------------------------------|-----------------------------|
| Get Transcript by Mail                                                 | En Español   Privacy Notice |
| All fields are required                                                |                             |
| Social Security Number (SSN) or <u>individual Tax ID Number (ITIN)</u> |                             |
| Date of Birth<br>Day • Month •                                         |                             |
| Street Address.                                                        |                             |
| ZIP or Postal Code                                                     |                             |
| Continue                                                               |                             |

In addition to requesting your transcript from IRS.gov, here are some additional options:

- 1. Call 1-800-908-9946 and follow the voice prompts.
- Visit our local IRS office to obtain a copy of your transcript. You must make an appointment first by calling 1-844-545-5640
  - > Internal Revenue Service, Asheville Office, 151 Patton Ave # 167, Asheville, NC 28801
- 3. To order a Verification of Non-filing Letter by mail, complete and submit Form 4506-T via postal mail to the IRS.